## MATH 156 LAB 7

Byung Do Park

*Topic 1: Area between two curves.* 

We have seen how to graph two functions simultaneously. We have also seen how to solve equations. With these two processes, we can calculate the area between two curves.

Example: Find the area between the parabola  $y = 2x^2$  and the line y = -2x + 4.

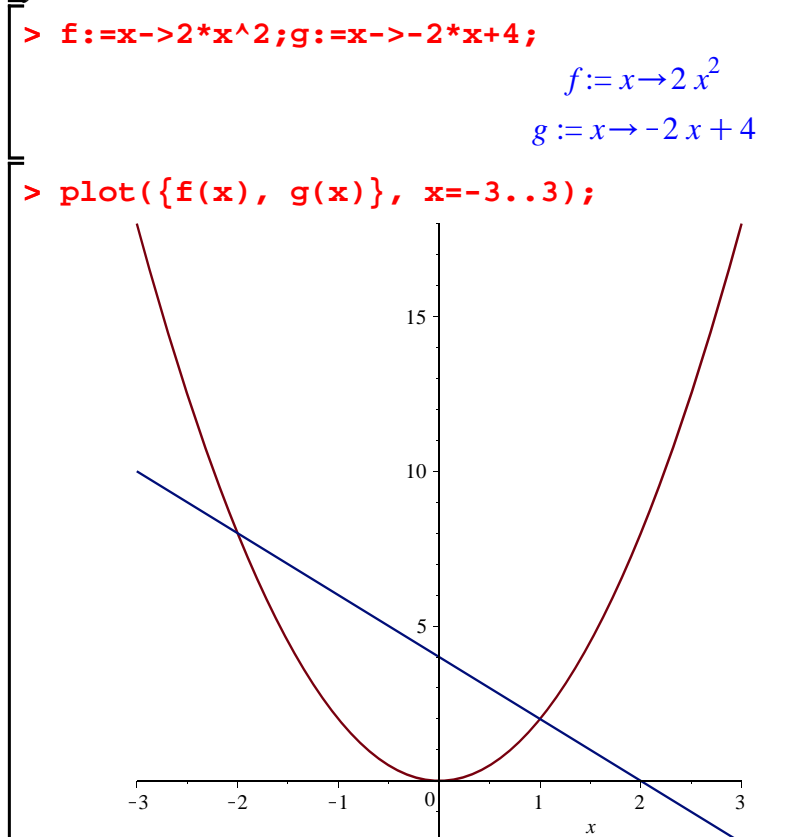

By looking at the graph it seems rather obvious that the two curves intersect when x = 1 and when x = -2. We can verify that by setting the two equations to be equal and solving:

```
> solve(f(x)=g(x), x);
```

1, -2

For later purposes it will be interesting to give names to the two solutions. We achieve this by labeling the result of the previous command by solv:

Now we can recover the two solutions as solv[1] and solv[2]: > solv[1];

```
> solv[2];
```

-2

To find the area between the two curves we use the formula

```
\int_{0}^{b} (f(x) - g(x)) \, \mathrm{d}x
```

where the f(x) is the top function and g(x) is the bottom function. Also *a* is the *x*-coordinate of the point furthest left and *b* is the *x*-coordinate of the point furthest to the right on the region we study. Since in our example f(x) < g(x) in the region we are interested, we do:

```
> A:=Int(g(x)-f(x), x=solv[2]..solv[1]);

A := \int_{-2}^{1} (-2x^2 - 2x + 4) dx
> value(A);

9
```

## Check this answer by doing the integration.

As you see it is not too difficult to find this area even without Maple. However things can get more complicated and we need Maple to help us. In the next example the expressions for the common points between the two curves contain square roots.

Find the area between the curve f(x) = x + 1 and  $g(x) = x^2$ . Plot them first! Use the solve command to find the common points of the two graphs.

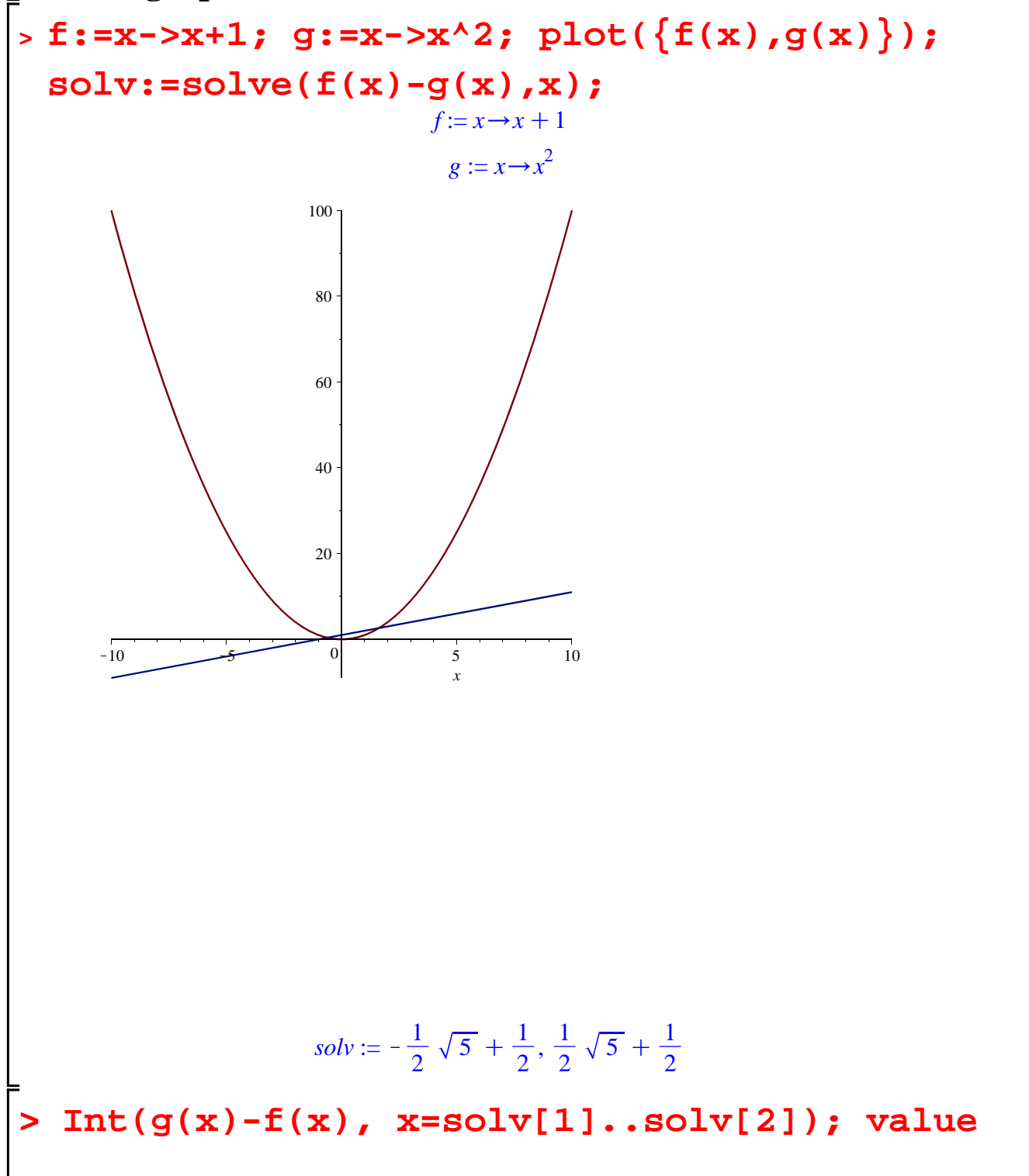

$$(\operatorname{Int}(g(\mathbf{x}) - f(\mathbf{x}), \mathbf{x} = \operatorname{solv}[1] \cdot \operatorname{solv}[2]));$$

$$\int_{-\frac{1}{2}\sqrt{5} + \frac{1}{2}}^{\frac{1}{2}\sqrt{5} + \frac{1}{2}} (x^2 - x - 1) \, dx$$

$$-\frac{1}{2}\sqrt{5} + \frac{1}{2}$$

$$\frac{1}{3} \left(\frac{1}{2}\sqrt{5} + \frac{1}{2}\right)^3 - \frac{1}{3} \left(-\frac{1}{2}\sqrt{5} + \frac{1}{2}\right)^3 - \frac{1}{2} \left(\frac{1}{2}\sqrt{5} + \frac{1}{2}\right)^2 + \frac{1}{2} \left(-\frac{1}{2}\sqrt{5} + \frac{1}{2}\right)^2 + \frac{1}{2} \left(-\frac{1}{2}\sqrt{5} + \frac{1}{2}\right)^2 - \sqrt{5}$$

Things can get uglier when Maple cannot even find the common points exactly:

Find the area between the two curves  $y = x^6$  and y = x + 2. Plot them first! Use the solve command to find the common points of the two graphs.

```
> f:=x->x^6; g:=x->x+2; plot({f(x),g(x)},x=
-10..10, y=-10..10);solv:=solve(f(x)-g(x),
x);
f:=x \rightarrow x^6
```

```
g := x \rightarrow x + 2
```

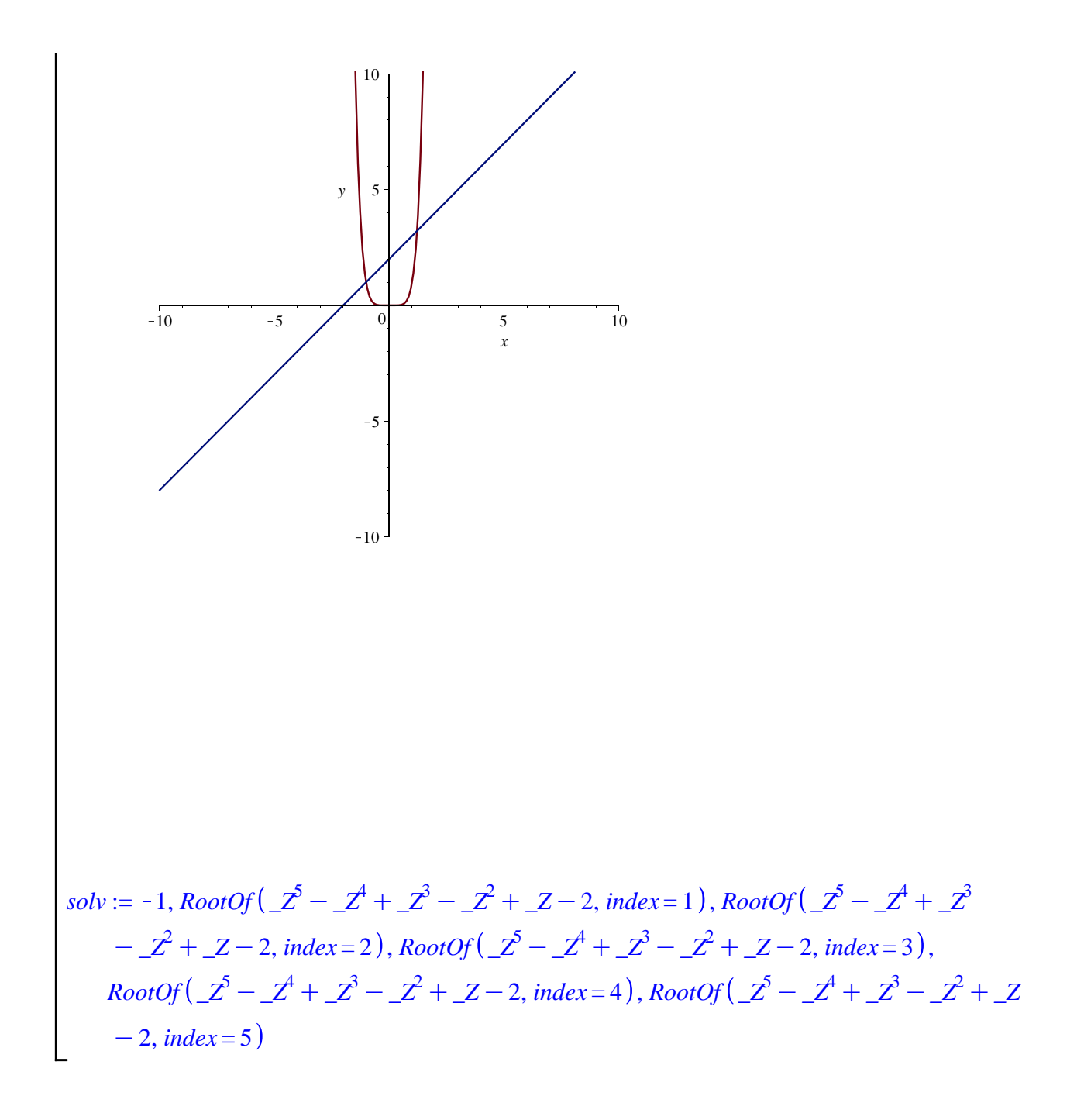

With the solve command we find one point of intersection at x = -1, which we could see on the graph. The other expressions that Maple shows imply that Maple cannot exactly calculate the roots. However it can approximate them with the fsolve command:

```
Now find the area between the two graphs.

> Int(g(x)-f(x), x=solv[1]..solv[2]); value

(Int(g(x)-f(x), x=solv[1]..solv[2]));

\int_{-1.}^{1.214862322} (-x^6+x+2) dx

3.966867718
```

*Topic 2: Volumes of revolution.* 

We would like to see graphically the solids of revolution when we rotate y = f(x) around the *x*-axis between x = a and x = b. For this we need graphing in 3 dimensions and parametric plots.

Example: Show the solid of revolution, when we rotate  $y = x^2 - 1$ around the *x*-axis between the *x*-intercepts of  $y = x^2 - 1$ .

```
> f:=x->x^2-1;

> solve(f(x)=0,x);

So the x-intercepts are -1 and 1. The plotting command is:

> plot3d([x, f(x)*cos(t), f(x)*sin(t)], x=-1..1, t=0..2*Pi, axes=

BOXED);
```

0.5 -0 1 In case you need to revolve around the y-axis, first of all you need a function of y: x = g(y) and the y-limits c, d. The command is plot3d([g(y)\*cos(t), g(y)\*sin(t), y], y=c..d, t=0..2\* Pi). Maple allows you to compute the volume of revolution directly. For this we need the student package and more precisely a part of it for

```
Calculus:
```

```
> with(Student[Calculus1]):
```

```
> V:=VolumeOfRevolution(f(x), x=-1..1, output=integral,axis=
horizontal);
```

$$V := \int_{-1}^{1} \pi \left( x^2 - 1 \right)^2 \mathrm{d}x$$

> value(V);

 $\frac{16}{15}\pi$ 

The option  $\underline{output=integral}$  asks Maple to show the integral for the volume of revolution. The option  $\underline{axis=horizontal}$  tells Maple that we are rotating around the *x*-axis. There is another method of plotting the solid of revolution. It uses the optiom

## *output=plot*:

> VolumeOfRevolution(f(x), x=-1..1, output=plot,axis=horizontal);

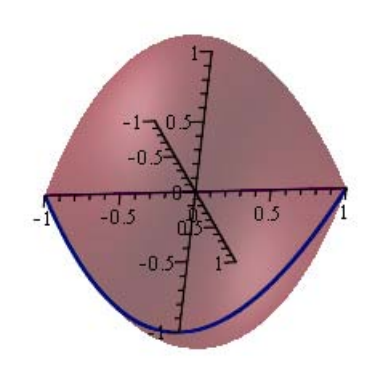

The solid of revolution created on  $-1 \le x \le 1$  by rotation of  $f(x) = x^2 - 1$  about the axis y = 0.

## Explain why the integral above is the correct one. Recall the disc \_\_\_\_\_method. --- <u>Obvious!</u>

With Maple we can also plot and compute the volume of revolution between two curves. Here is the sphere with a hole in the middle, rotated by 90 degrees.

> f:=x->sqrt(1-x^2);g:=x->1/2;  $f:=x \rightarrow \sqrt{1-x^2}$   $g:=x \rightarrow \frac{1}{2}$ 

> solv:=solve(f(x)=g(x),x);

$$solv := -\frac{1}{2}\sqrt{3}, \frac{1}{2}\sqrt{3}$$

- > spher:=plot3d([x, f(x)\*cos(t), f(x)\*sin(t)], x=solv[1]..solv[2], t=0..2\*Pi, axes=BOXED, scaling=constrained):
- > hole:=plot3d([x, g(x)\*cos(t), g(x)\*sin(t)], x=solv[1]..solv[2],
- t=0..2\*Pi, axes=BOXED):
- > plot3d([x, g(x)\*cos(t), g(x)\*sin(t)], x=solv[1]..solv[2], t=0..2\*
  Pi, axes=BOXED);

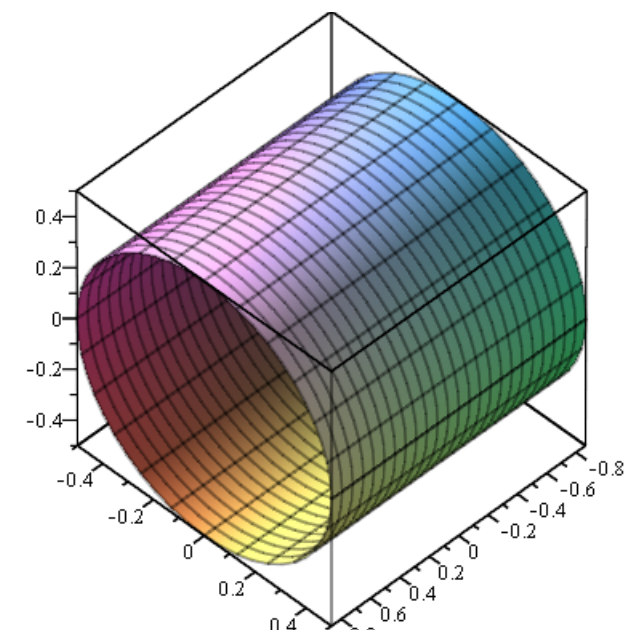

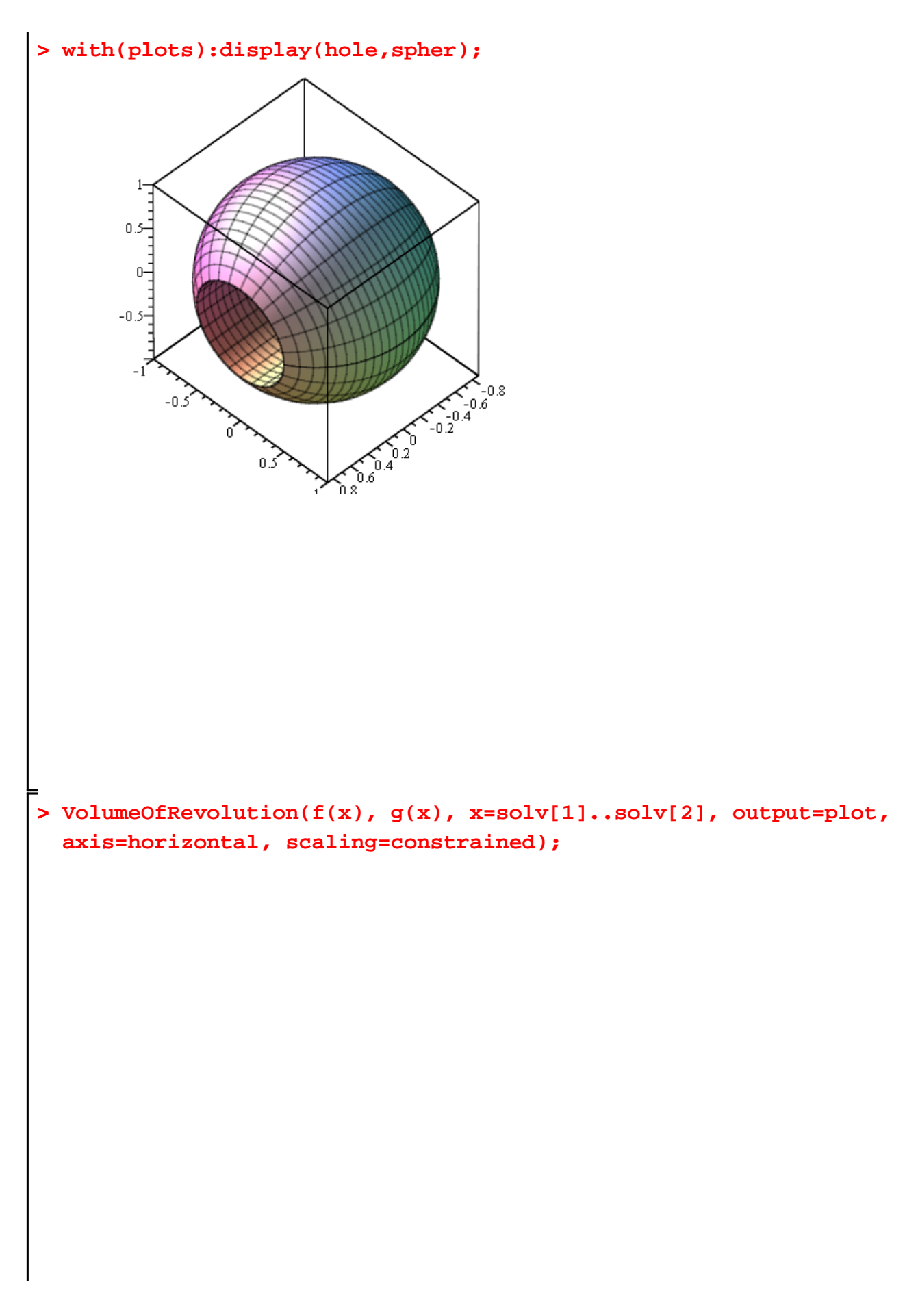

The solid of revolution created on  $-\frac{\sqrt{3}}{2} \le x \le \frac{\sqrt{3}}{2}$  by rotation of  $f(x) = \sqrt{-x^2 + 1}$  and  $g(x) = \frac{1}{2}$  about the axis y = 0.

> W:=VolumeOfRevolution(f(x), g(x), x=solv[1]..solv[2], output= integral, axis=horizontal);

$$W := \int_{-\frac{1}{2}\sqrt{3}}^{\frac{1}{2}\sqrt{3}} \left(-\frac{1}{4}\pi(4x^2 - 3)\right) dx$$
  
2)  $\int_{-\frac{1}{2}\sqrt{3}}^{2} \left(1\right)^2$ 

$$\mathbf{Pi} \cdot \left( \left( \operatorname{sqrt} \left( 1 - \frac{2}{x} \right) \right)^2 - \left( \frac{1}{2} \right)^2 \right) \\ \pi \left( -x^2 + \frac{3}{4} \right)$$

**Explain why this is the correct integral**. Recall the washer method. As you can see the plotting in the student package is not better than

(1)

our own.

Show the solid of revolution when we revolve  $f(x) = \sqrt{4 - x^2}$  around the *y*-axis. Compute the volume. Notice that we need to

solve for  $x = \sqrt{4 - y^2}$ . In fact  $y = \sqrt{4 - x^2}$  gives  $y^2 = 4 - x^2$ , which gives  $x^2 = 4 - y^2$  and finally  $x = \sqrt{4 - y^2}$ . The range of y is again 0 to 2.

> f:=x->sqrt(4-x^2); solve(f(y)=x, y); invf:=x->sqrt(4-x^2);  $f:=x \rightarrow \sqrt{4-x^2}$   $\sqrt{-x^2+4}, -\sqrt{-x^2+4}$   $invf:=x \rightarrow \sqrt{4-x^2}$ 

> plot3d([invf(x)\*cos(t), invf(x)\*sin(t),x], x=0..2,t=0..2\*Pi, axes=BOXED, scaling=constrained);

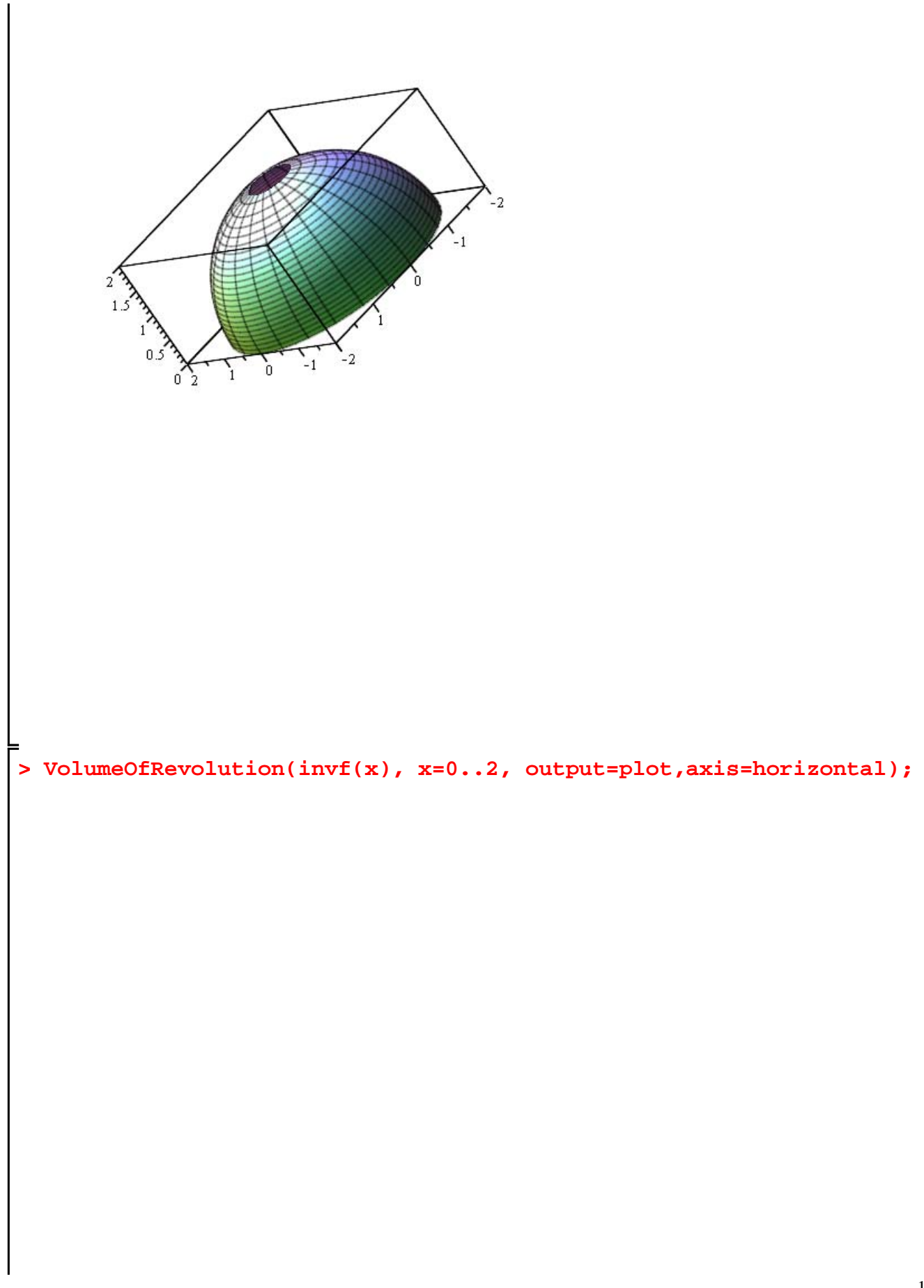

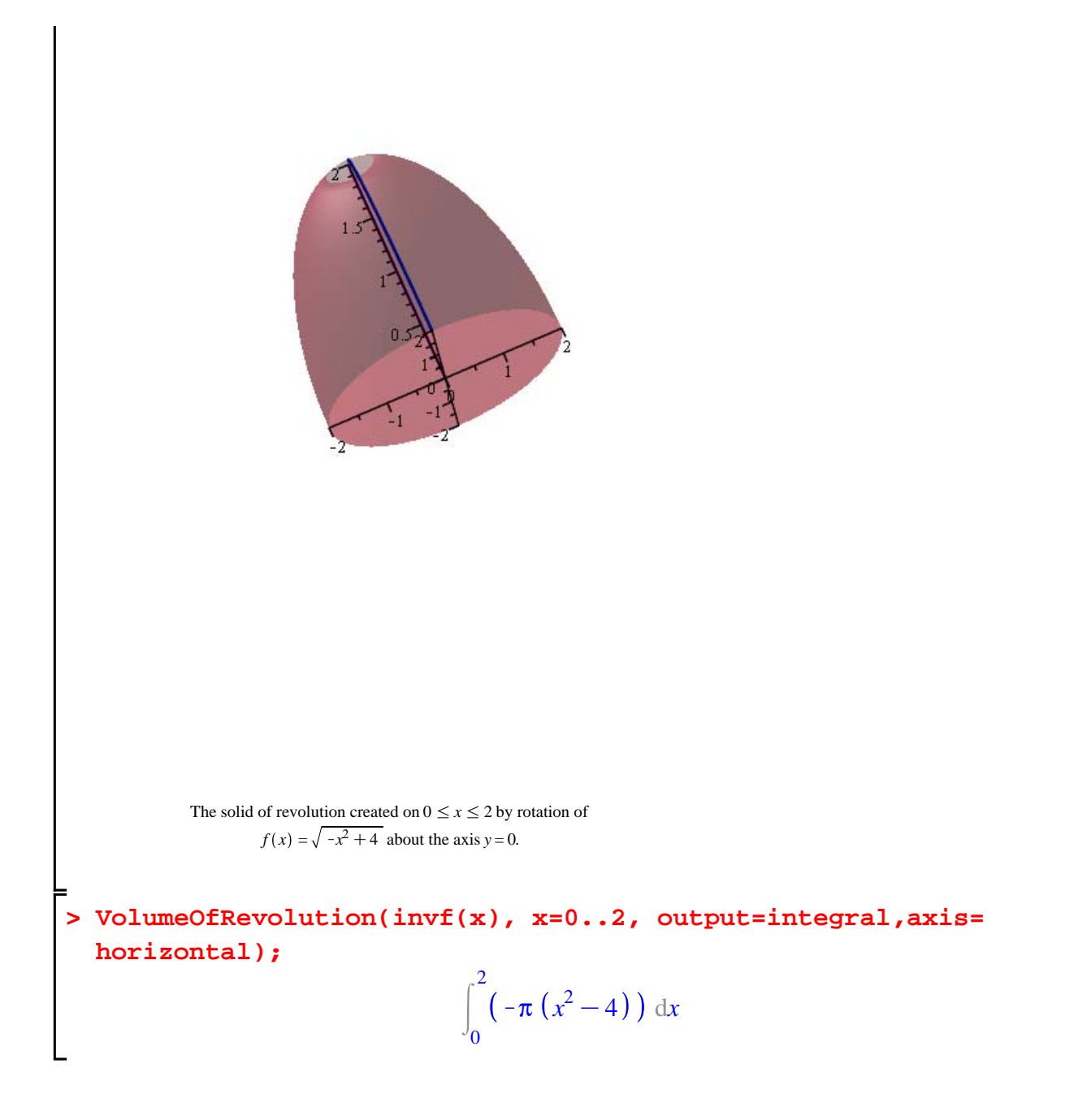

If you have covered the cylindrical shell method in class, explain the integral above. Recall the cylindrical shells method.

**Rotate around the** *y***-axis the ellipse with equation**  $\frac{x^2}{9} + \frac{y}{49} = 1$ .

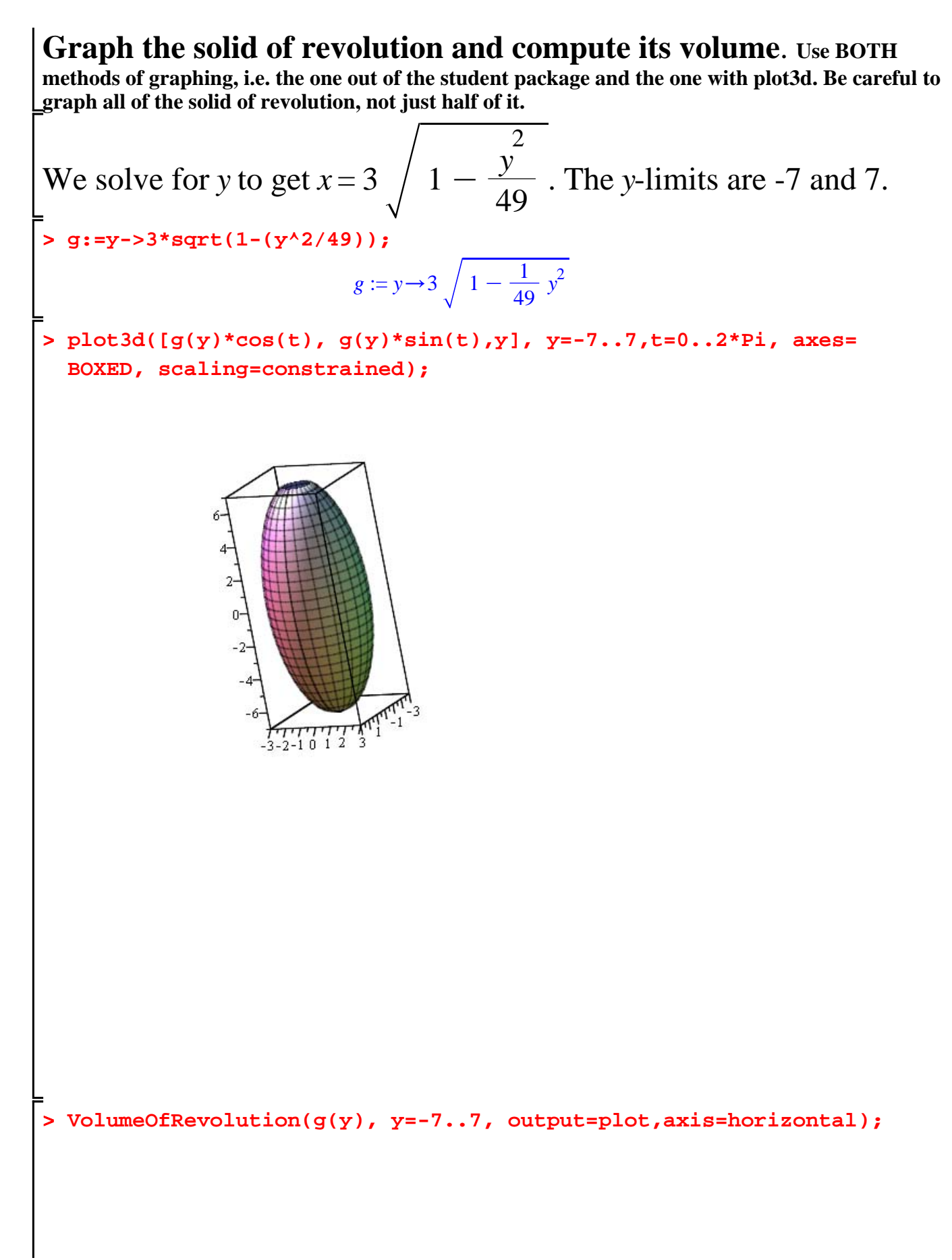

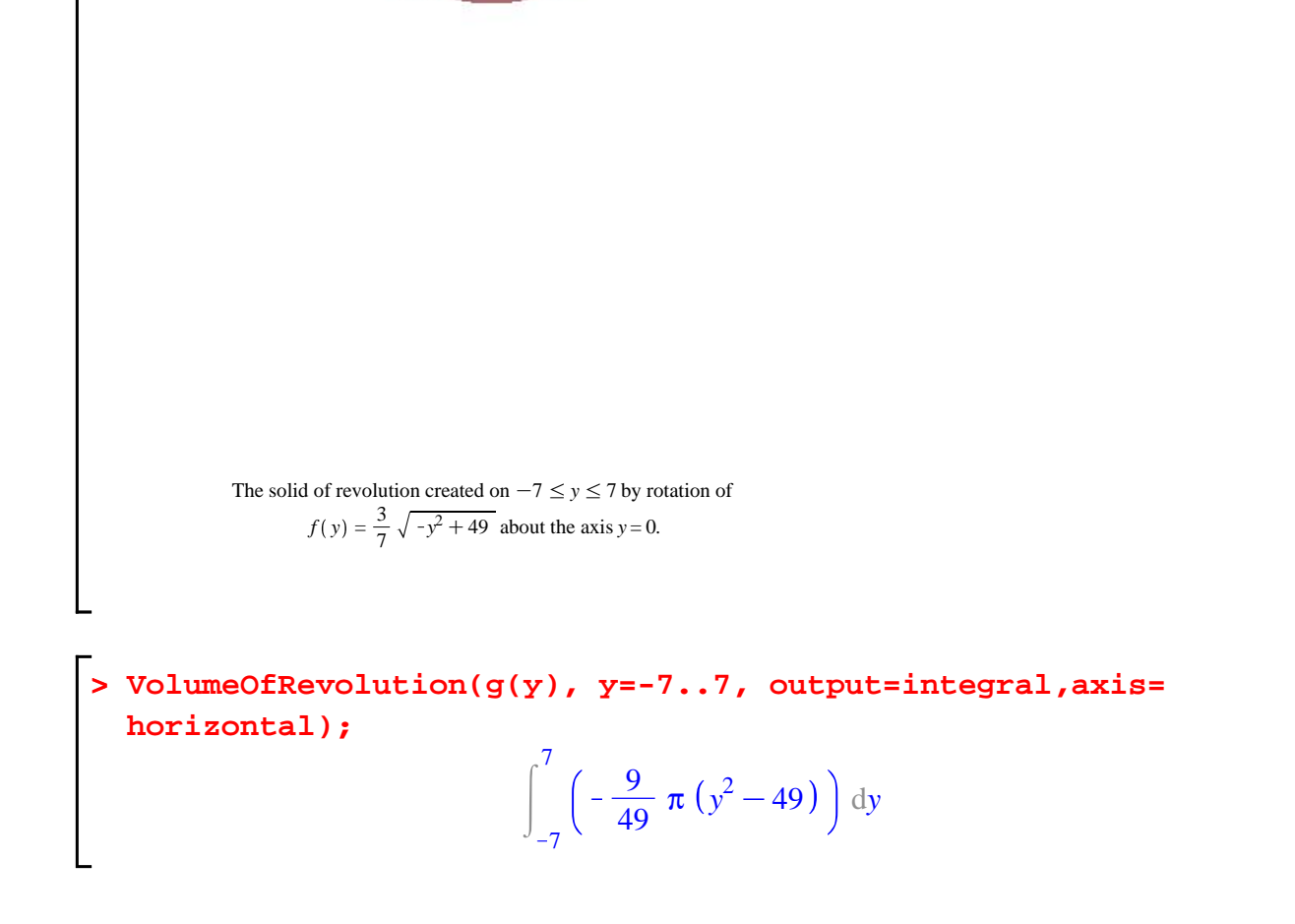

If you have covered the cylindrical shell method in class, explain the integral using cylindrical shells.